# CBT受検者個人マイページの作成手順①

### ▼下記URLをクリック https://ijuken.com/prod/user/workrule-kentei/public/entry/

| <ul> <li>PC・スマートフォンのメールアト</li> <li>フリーメールアドレスや、社内ネ<br/>弊社からの自動メールがお受け取<br/>該当の方は、弊社のドメイン【@<br/>それでも受信がされない場合、迷<br/>上記をもっても解決しない場合、</li> </ul> | ドレスのみご利用になれます(フィーチャーフォン不可)。<br><b>シットワーク</b> をご利用の場合、セキュリティ設定等により<br>いりいただけない場合があります。<br><b>(bt-s.com)</b> の受信許可設定を実施してから、仮登録をしてください。<br>感メールフォルダをご確認ください。<br>別のメールアドレスをご登録ください。 |
|----------------------------------------------------------------------------------------------------|----------------------------------------------------------------------------------------------------|
| <ul> <li>・当システムにご登録済の方は、作<br/>重複して取得すると、あなたの認</li> </ul>                                                                                      | ⊧成済のID・パスワードでご利用くださるようお願いします。<br><mark>?定資格の履歴情報が正しく記録されないことがあります</mark> のでご注意ください。                                                                                              |
| <ul> <li>・当システムにご登録済の方は、作</li> <li>重複して取得すると、あなたの認</li> <li>メールアドレスの登録</li> </ul>                                                             | 武済のID・パスワードでご利用くださるようお願いします。       定資格の履歴情報が正しく記録されないことがありますのでご注意ください。       個人アドレスを入力してください!                                                                                    |
| <ul> <li>・当システムにご登録済の方は、作<br/>重複して取得すると、あなたの認</li> <li>メールアドレスの登録</li> <li>メールアドレスの登録</li> </ul>                                              | ■ 成済のID・パスワードでご利用くださるようお願いします。<br>電資格の履歴情報が正しく記録されないことがありますのでご注意ください。<br>個人アドレスを入力してください!                                                                                        |
| <ul> <li>・当システムにご登録済の方は、作<br/>重複して取得すると、あなたの認</li> <li>メールアドレスの登録</li> <li>メールアドレス</li> <li>メールアドレス(確認用)</li> </ul>                           | ■<br>■<br>■<br>■<br>■<br>■<br>■<br>■<br>■<br>■                                                                                                    |

PC・スマートフォンのメールアドレス を登録してください。(ガラケー不可) 登録いただいたメールアドレスに「申込 完了」メール等を送付いたします。 <u>個人情報保護の観点から、団体の代表ア</u> ドレスではなく、必ず個人アドレスを入 力してください。

# CBT受検者個人マイページの作成手順②

2023/07/26 (水) 17:43

日本ワークルール検定協会 <help-juken@cbt-s.com> 【日本ワークルール検定協会】マイページ登録URLのお知らせ

宛先 y-kanada@sv.rengo-net.or.jp

#### お申し込みを希望される方へ

マイページ事前登録が完了しました。

下記の URL より本登録を完了してください。

https://ijuken.com/prod/user/workrule-kentei/public/regist/6cf00329a6666e4272bcc13ff4938571/ ここをクリック!

この URL はあなた専用の URL です。

24 時間以内に登録を完了してくださるようにお願いいたします。

(24 時間以上たつと上記 URL へはアクセスできなくなりますので、ご注意ください。)

このメールに心当たりのない方は、速やかにこのメールを破棄してください。

【試験の申込方法や当日についてのお問合せ】 株式会社 CBT-Solutions 受験サポートセンター サポート時間:9:30~17:30 ※年末年始を除く TEL:03-5209-0553 お問い合わせフォーム:https://hw.cbt-s.info/inquiry/user/inquiry/2

【試験の内容についてのお問合せ】 一般社団法人ワークルール検定協会事務局 <u>https://workrule-kentei.jp/</u> TEL:03-3254-0545(受付時間10:00~17:00、土日祝休み) E-mail:jimukyoku@workrule-kentei.jp メールアドレスを登録すると左図のメール が届きます。メールに記載されているURL より本登録をしてください。

| 【注意事項】                 |
|------------------------|
| ※受信が確認できない場合は、迷惑メール    |
| フォルダをご確認ください。          |
| ※フリーメールアドレスや、社内ネット     |
| ワークをご利用の場合、セキュリティ設     |
| 定等により、メールが受け取れない場合     |
| があります。該当の方は、ドメイン       |
| 【@cbt-s.com】の受信許可設定を実施 |
| してから、仮登録をしてください。       |
| ※上記をもって解決しない場合、別のメー    |
| ルアドレスを登録してください。        |
|                        |

### CBT受検者マイページの作成手順③

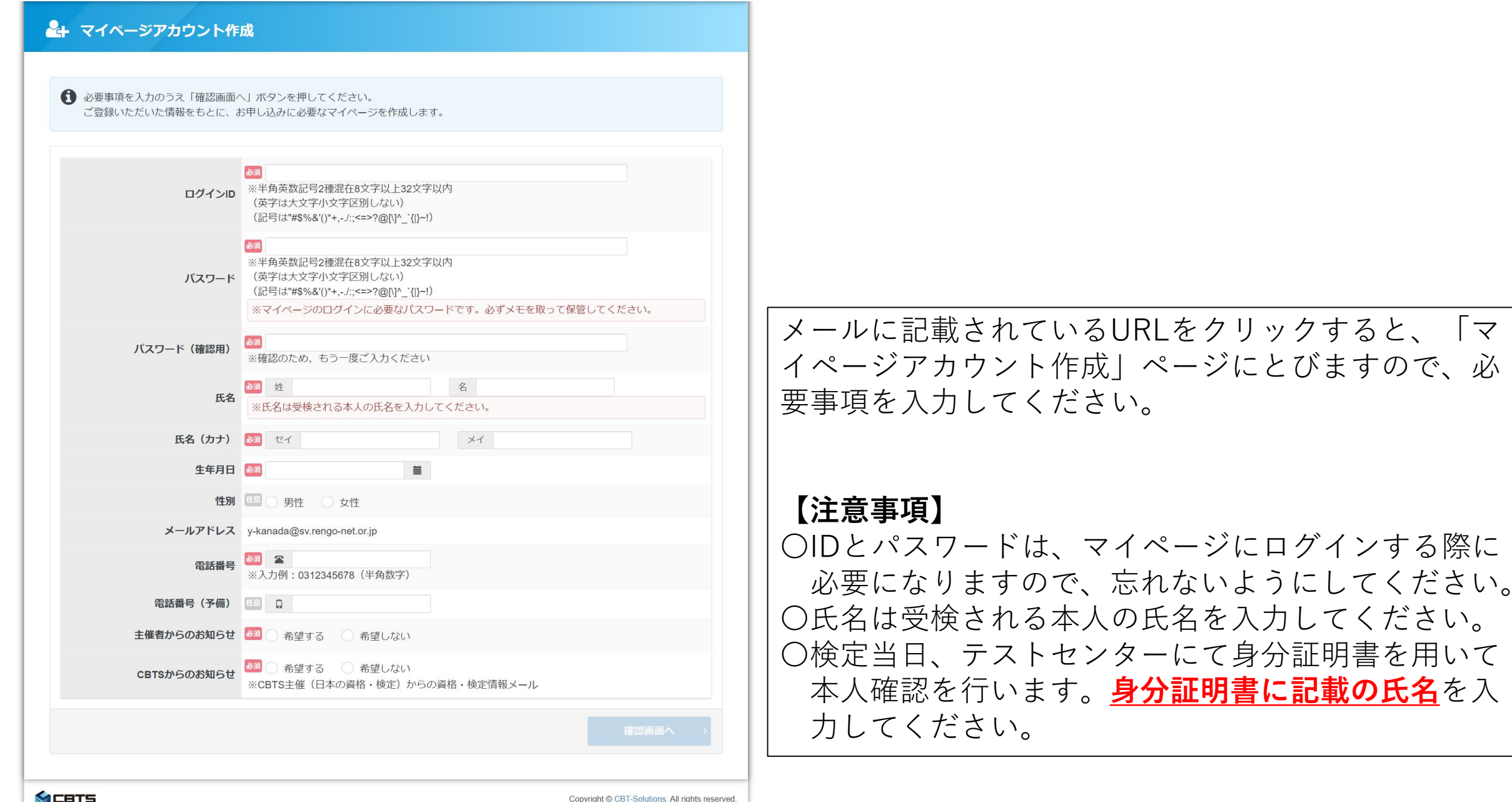

## CBT受検者個人マイページの作成手順④

金田 由佳 様

ご登録いただき、ありがとうございます。 ご登録いただきましたログイン ID は以下の通りです。

ログイン ID:

ログイン URL:

<u>https://ijuken.com/prod/user/workrule-kentei/public/</u> ここをクリック!

なおパスワードを忘れた場合、お問い合わせいただいてもお答えすることができません。 ご本人様にて再設定をしていただく必要がありますので忘れないように管理してください。

ご登録いただきました内容に変更が生じた場合には、 マイページ内の「登録情報変更」メニューより登録情報の変更を行ってください。

【試験の申込方法や当日についてのお問合せ】 株式会社 CBT-Solutions 受験サポートセンター サポート時間:9:30~17:30 ※年末年始を除く TEL:03-5209-0553

お問い合わせフォーム:<u>https://hw.cbt-s.info/inquiry/user/inquiry/2</u>

本登録が完了すると上図のメールが届きます。 メールに記載のURLをクリックしてください。

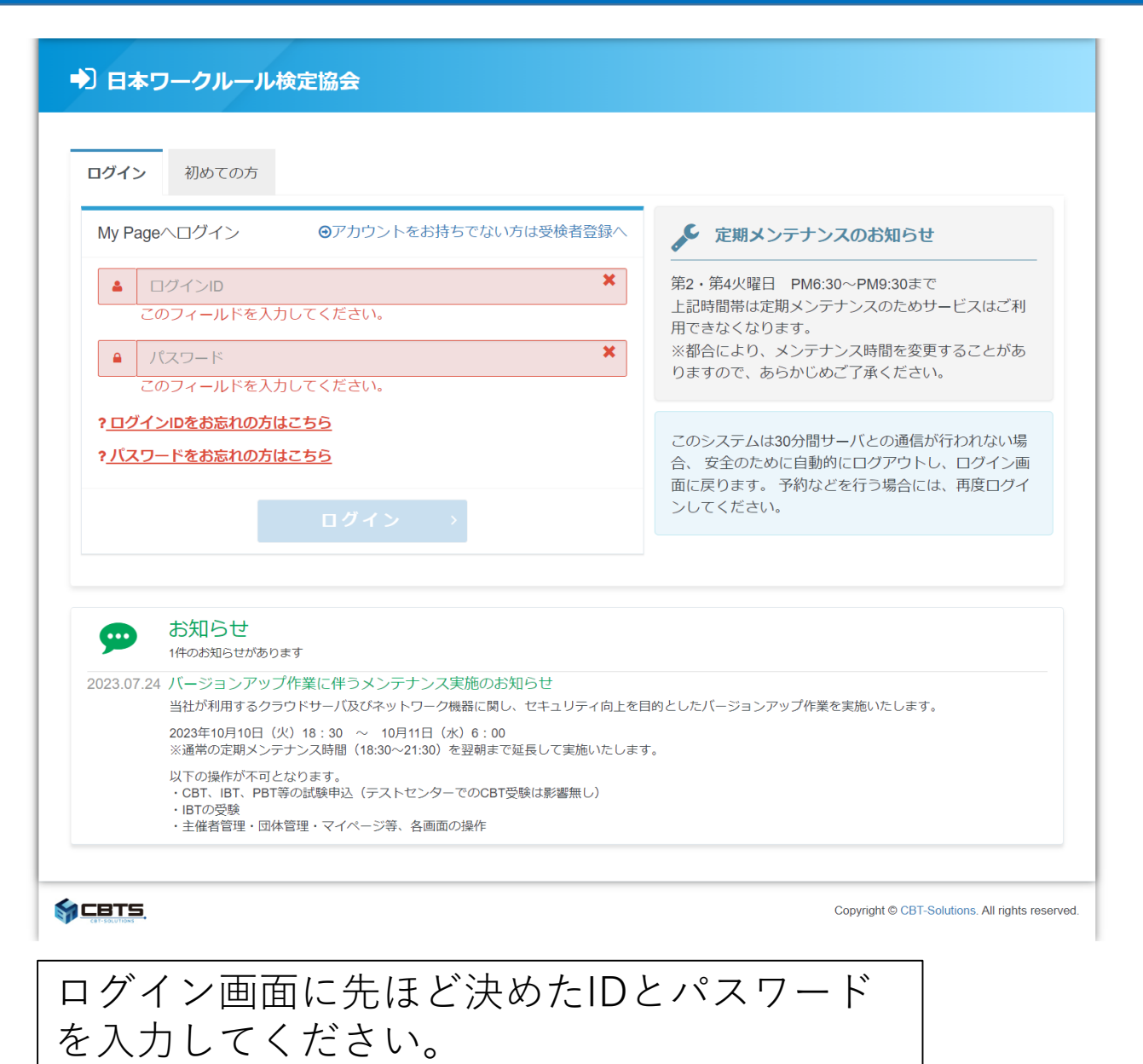

# CBT受検者個人マイページの作成手順⑤

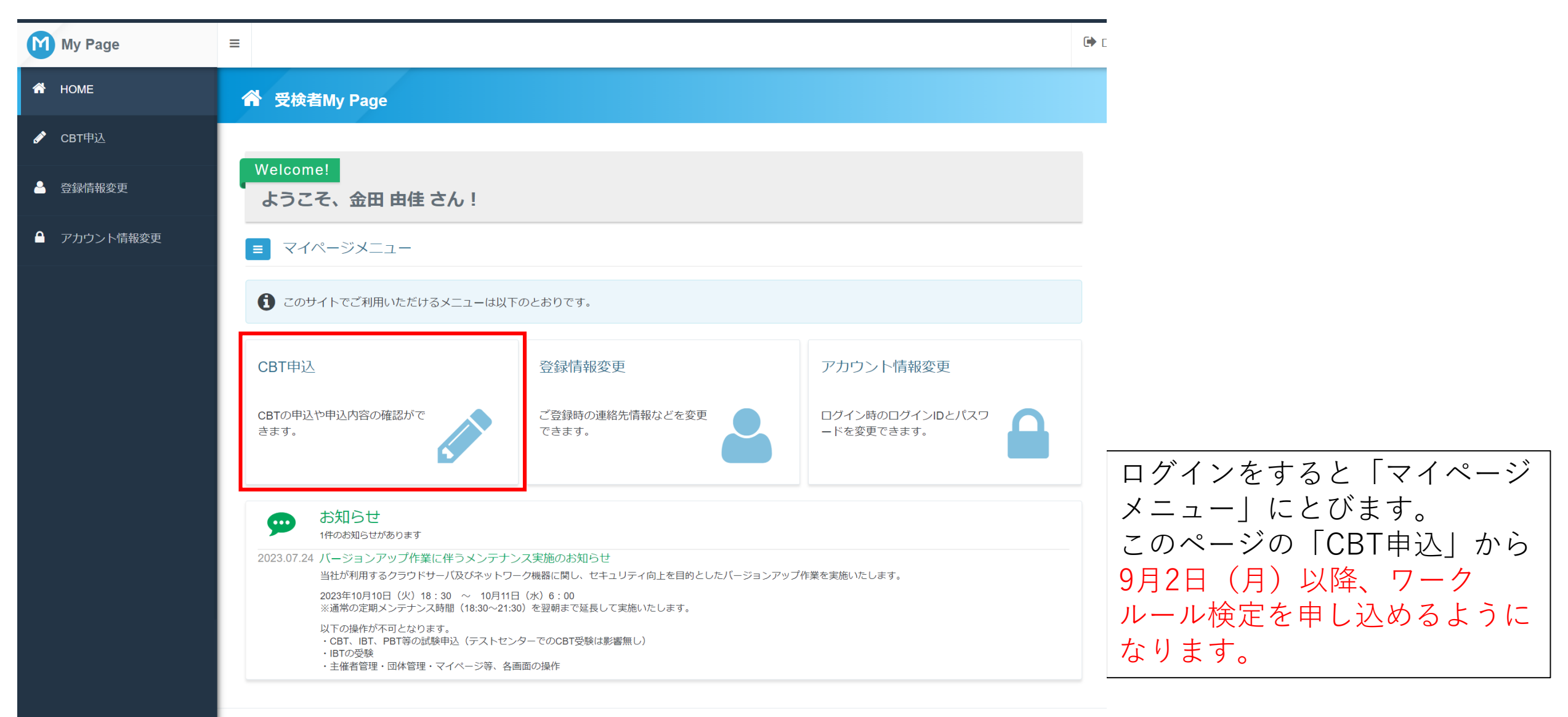